## Guía para realizar el llenado de la encuesta ANUIES-TIC 2017

## "Encuesta en Tecnologías de Información de las IES"

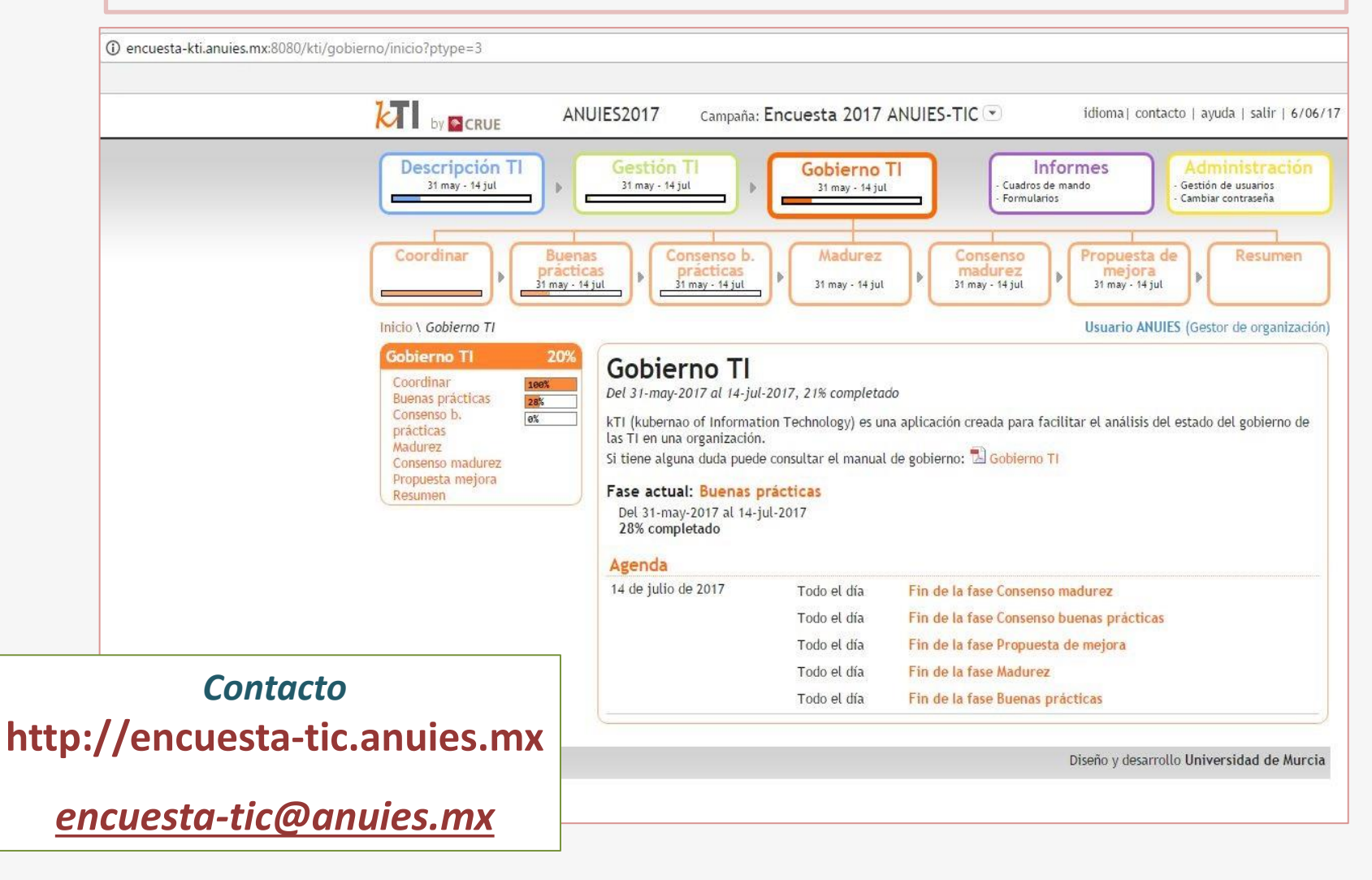

LA ENCUESTA ANIES-TIC 2017 está dirigida a los responsables de las TIC de las 187 Instituciones de Educación Superior asociadas a ANUIES

El objetivo principal de la Encuesta es concentrar información que permita conocer las áreas de oportunidad para el aprovechamiento de las TIC en las IES. La Encuesta está soportada por la herramienta kTI (kubernao de las Tecnologías de la Información), que es una aplicación creada por la Sectorial TIC de la CRUE (Conferencia de Rectores de Universidades Españolas) para facilitar el análisis del estado de las TI organización desde tres en una perspectivas diferentes: la descripción, la gestión y el gobierno de las TI.

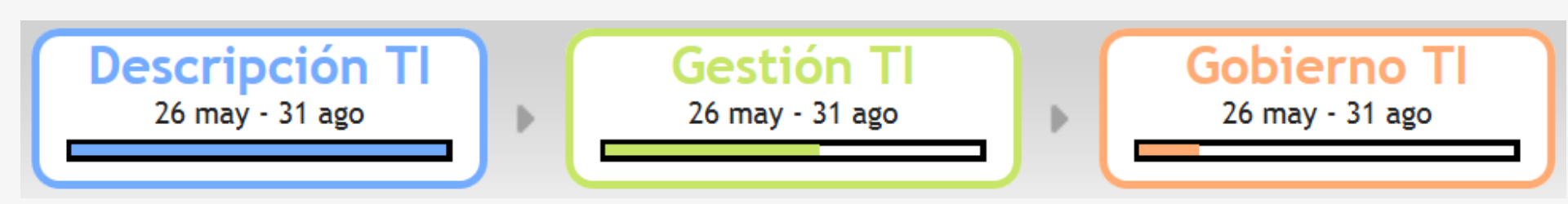

## Inicio de encuesta

Para iniciar su participación en la <u>Encuesta ANUIES-TIC 2017</u> vaya al sitio principal **http://encuesta-tic.anuies.mx** en donde podrás iniciar la encuesta así como ayuda y un video tutorial que te guiará para facilitar el llenado de la encuesta.

También en este sitio podrá consultar información y resultados de la encuesta **ANUIES-TIC 2016**.

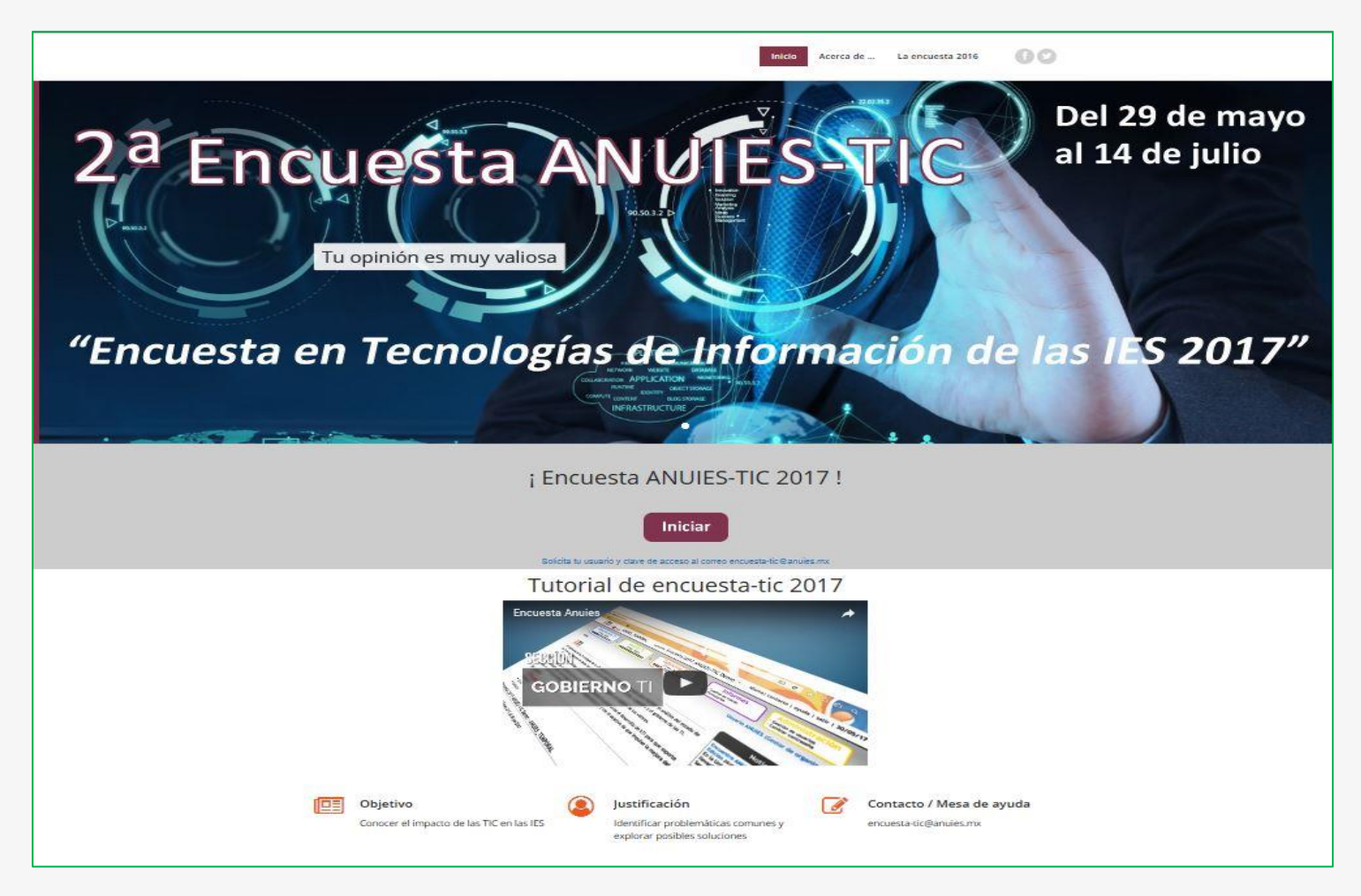

## Registro

Una vez en la plataforma, ingrese sus datos de Correo electrónico (usuario) y contraseña; esta información será proporcionada a su institución a través de la coordinación de ANUIES <u>encuesta-tic@anuies.mx</u>.

| by CRUE                 |                                                | idioma  contacto   5/06/17                |
|-------------------------|------------------------------------------------|-------------------------------------------|
|                         | Control de Acceso Correo electrónico           |                                           |
|                         | Contraseña<br>¿Olvidó su contraseña?<br>Entrar |                                           |
|                         |                                                |                                           |
| © Copyright CRUE - 2011 |                                                | Diseño y desarrollo Universidad de Murcia |

Nota: En el campo de correo electrónico solo debe registrarse el nombre de usuario (en realidad no se llena con un correo electrónico)

# Al ingresar a la encuesta en la página de inicio encontrará las siguientes opciones de Ejes Principales:

#### Descripción TI, Gestión TI, Gobierno TI, Informes y Administración.

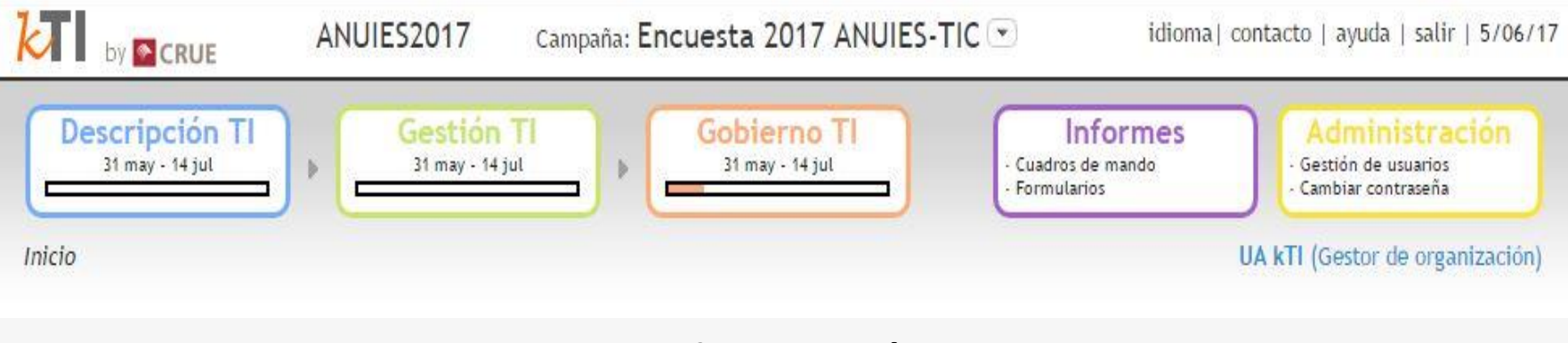

#### Administración

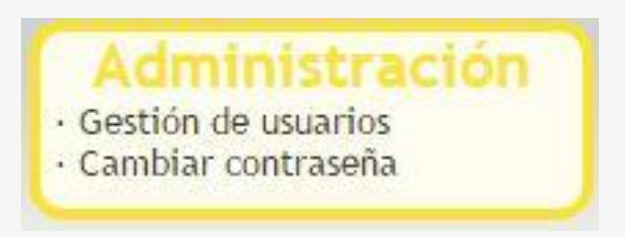

En esta sección podrá realizar lo siguiente:

#### Gestionar cuenta de usuario

Seleccione esta opción para cambiar nombre del usuario, contraseña, correo electrónico, etc.

## Crear nuevo usuario

Esta opción permite que diferentes usuarios de la misma institución participen en el llenado de la encuesta.

| Administración                                      | Administración                                                     |
|-----------------------------------------------------|--------------------------------------------------------------------|
| Gestión de usuarios<br>• Nuevo<br>• Buscar / Editar | Utilice el menú de la izquierda para seleccionar la opción deseada |

#### En cada usuario nuevo creado, se debe determinar el rol a desempeñar.

De acuerdo con el rol o roles seleccionados, obtendrá los permisos de acceso a las secciones de la encuesta.

| Administración<br>Gestión de usuarios<br>• Nuevo<br>• Buscar / Editar | Nuevo usua<br>usuarioANUIES                                              | ario                                     |                                                                                                    |                                                                    |
|-----------------------------------------------------------------------|--------------------------------------------------------------------------|------------------------------------------|----------------------------------------------------------------------------------------------------|--------------------------------------------------------------------|
| Datos personales                                                      | Nombre *<br>Apellidos *<br>Cargo<br>Descripción del cargo                | Seleccione uno ▼                         |                                                                                                    |                                                                    |
|                                                                       | Correo electrónico *<br>Teléfono fijo<br>Teléfono móvil<br>Observaciones | [<br>[                                   |                                                                                                    |                                                                    |
|                                                                       | Datos de acceso<br>Activo<br>Nombre de usuario*<br>Contraseña            |                                          |                                                                                                    |                                                                    |
|                                                                       | Repite contraseña<br>Roles                                               | Administrador<br>Administrador funcional | Enviar password por correo<br>Gestor de organización<br>Editor de Descripción<br>Editor de Gestión<br>Editor de Gobierno | electrónico 🔲<br>🔲 Consultor<br>🔲 Auditor responsable<br>🔲 Auditor |
|                                                                       | Aceptar                                                                  |                                          |                                                                                                    |                                                                    |

La opción "Buscar/Editar" funciona para localizar o modificar la información de los usuarios creados.

| Administración<br>Gestión de usuarios          | Gestio                                                                         | ón de usuarios                                                                                                    |       |                     |
|------------------------------------------------|--------------------------------------------------------------------------------|----------------------------------------------------------------------------------------------------|-------|---------------------|
| Nuevo     Buscar / Editar     Datos personales | Filtrar us<br>Nombre y<br>Campaña<br>Cargo<br>Mostrar<br>Buscar<br>Número de o | apellidos Seleccione uno Seleccione uno Todos Usuarios encontrados: 3 SE Exportar Mostrando resultados del 1 al 3 |       |                     |
|                                                | Activo                                                                         | Apellidos, Nombre 🗢                                                                                               | Cargo |                     |
|                                                | SI Va<br>Edi                                                                   | lencia, Pedro<br>itor de Gobierno                                                                                 |       | 🛛 🔀 Editar 🔞 Borran |
|                                                | SI Pé<br>Ge                                                                    | rez, Juan<br>stor de Universidad                                                                                  |       | 📝 Editar 🛛 🔞 Borrai |

En la opción de **Datos personales** podrás ver los datos del usuario registrado y podrás añadir información del mismo.

| Administración<br>Gestión de usuarios<br>• Nuevo<br>• Buscar / Editar<br>Datos personales | Datos personales         usuarioANUIES         Datos personales         Nombre       * Usuario         Apellidos       * ANUIES         Cargo       Seleccione uno ▼         Descripción del cargo                                                                                                    |
|-------------------------------------------------------------------------------------------|----------------------------------------------------------------------------------------------------|
|                                                                                           | Correo electrónico * flopez@anuies.mx   Teléfono fijo   Teléfono móvil   Observaciones                                                                                                    |
|                                                                                           | Nombre de usuario*       userANUIES       Las opciones disponibles sólo son estas !!         Contraseña       Enviur password por correo electrónico       Image: Consultaria in the second por correo electrónico         Roles       Administrador       Gestor de organización       Consultor         Administrador funcional       Editor de Descripción       Auditor responsable         Editor de Gestión       Auditor         Editor de Gobierno       Editor de Gobierno |

## En el menú principal

Dentro de las secciones Descripción TI y Gestión TI encontrará dos recuadros que indican el progreso de respuestas completadas para las secciones de Descripción y Gestión de TI:

|                                                                                     | (          | Descripción TI<br>31 may - 14 jul                      |
|-------------------------------------------------------------------------------------|------------|--------------------------------------------------------|
| escripción Tl                                                                       | 20%        | Descripción TI                                         |
| ).Generales                                                                         | 100%       |                                                        |
| Objetivo 0.1                                                                        | 7/7 - 100% | Calendario: Del 31-may-2017 al 14-jul-2017             |
| LSistemas de<br>nformación<br>Administrativos TI                                    | 22%        | Estado: En progreso<br>Num. indicadores a rellenar: 44 |
| Objetivo 1.1                                                                        | 2/9 - 22%  | Completado 20%                                         |
| . Servicios a la<br>Academia y a la<br>nvestigación                                 | 0%         | 2. 15.9% 2. 79.5%                                      |
| Objetivo 2.1                                                                        | 0/12 - 0%  | Desviación positiva: 1 (2.3%)                          |
| .Infraestructura de                                                                 | 0%         | Desviación negativa: 7 (15.9%)                         |
| 1                                                                                   |            | No disponibles: 1 (2.3%)                               |
| Objetivo 3.1                                                                        | 0/16 - 0%  | Sin rellenar: 35 (79.5%)                               |
| Anexos                                                                              | 22%        |                                                        |
| 1.6.2 Su sistema<br>de información<br>integra los<br>procesos de<br>2.7.10 ;El área | 9/17 - 53% |                                                        |

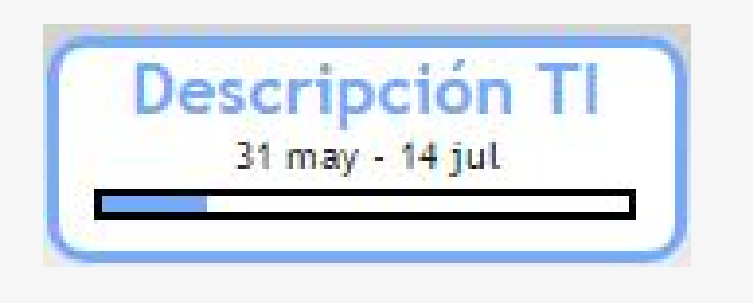

Gestion TI 31 may - 14 jul

En la sección del lado izquierdo de la interface del sistema podrá visualizar los Objetivos para cada sección y el porcentaje de avance respectivo.

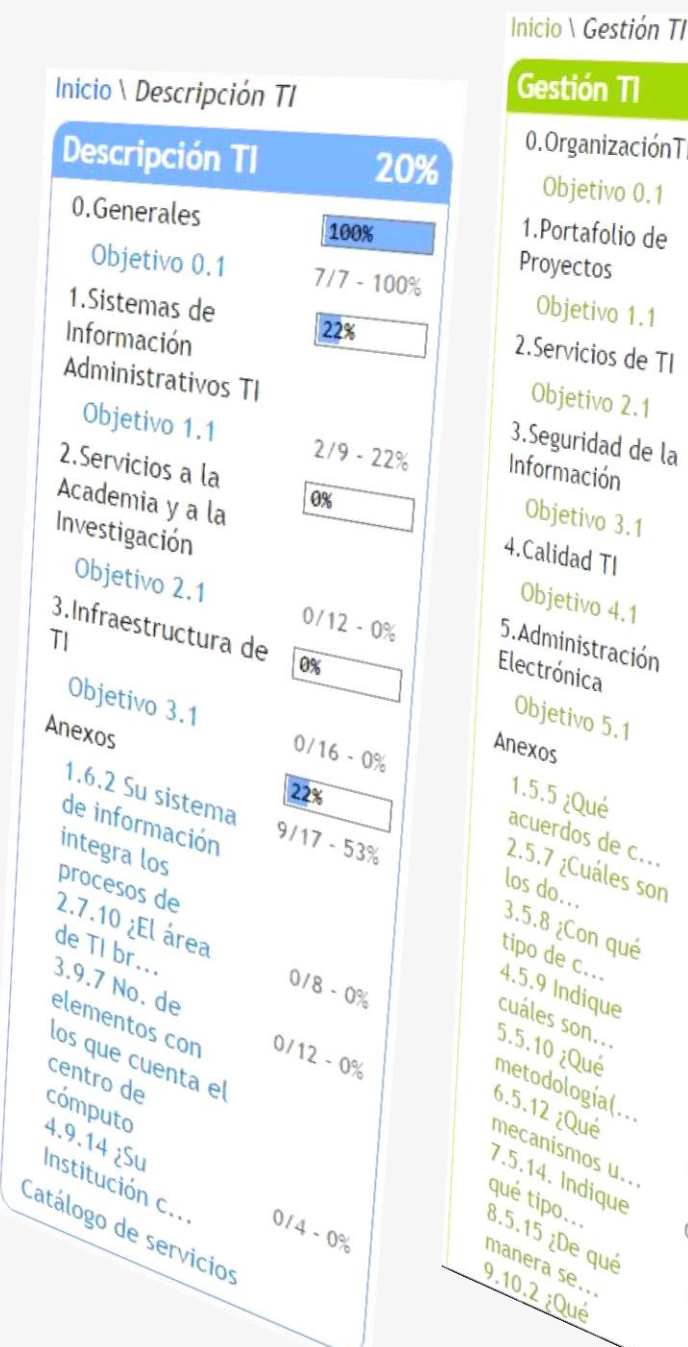

| Inicio \ Gestion 1          | /         |
|-----------------------------|-----------|
| Gestión TI                  | 2         |
| 0.Organización7             | 1 0%      |
| Objetivo 0.1                | 0/7 - 09  |
| 1.Portafolio de             | 0%        |
| Proyectos                   |           |
| Objetivo 1.1                | 0/4 - 0%  |
| 2. servicios de TI          | 0%        |
| Objetivo 2.1                | 0/7.0%    |
| nformación                  | 7%        |
| Objetivo 3.1                |           |
| .Calidad TI                 | 1/15 - 7% |
| Objetivo 4.1                | 0%        |
| Administración<br>ectrónica | 0/8 - 0%  |
| Objetivo 5 1                |           |
| lexos                       | 0/7 - 0%  |
| 1.5.5 ¿Qué                  | 18        |
| .5.7 Curl                   | 1/4 - 25% |
| os do                       | 0.05      |
| Do do Con qué               | 0/5 - 0%  |
| 5.9 India                   | 0/14 . 0% |
| ales son.                   | 0/1.      |
| etodolo                     | - 0%      |
| 5.12 ¿Qué                   | 0/8 - 0%  |
| 0.14 Junos U.               | 0/26      |
| e tipo                      | -0 - 0%   |
| nera pué                    | 0/22 - 0% |
| 0.2 :Qué                    | 0/9 . 00  |
|                             | 0/5       |
|                             | .0%       |

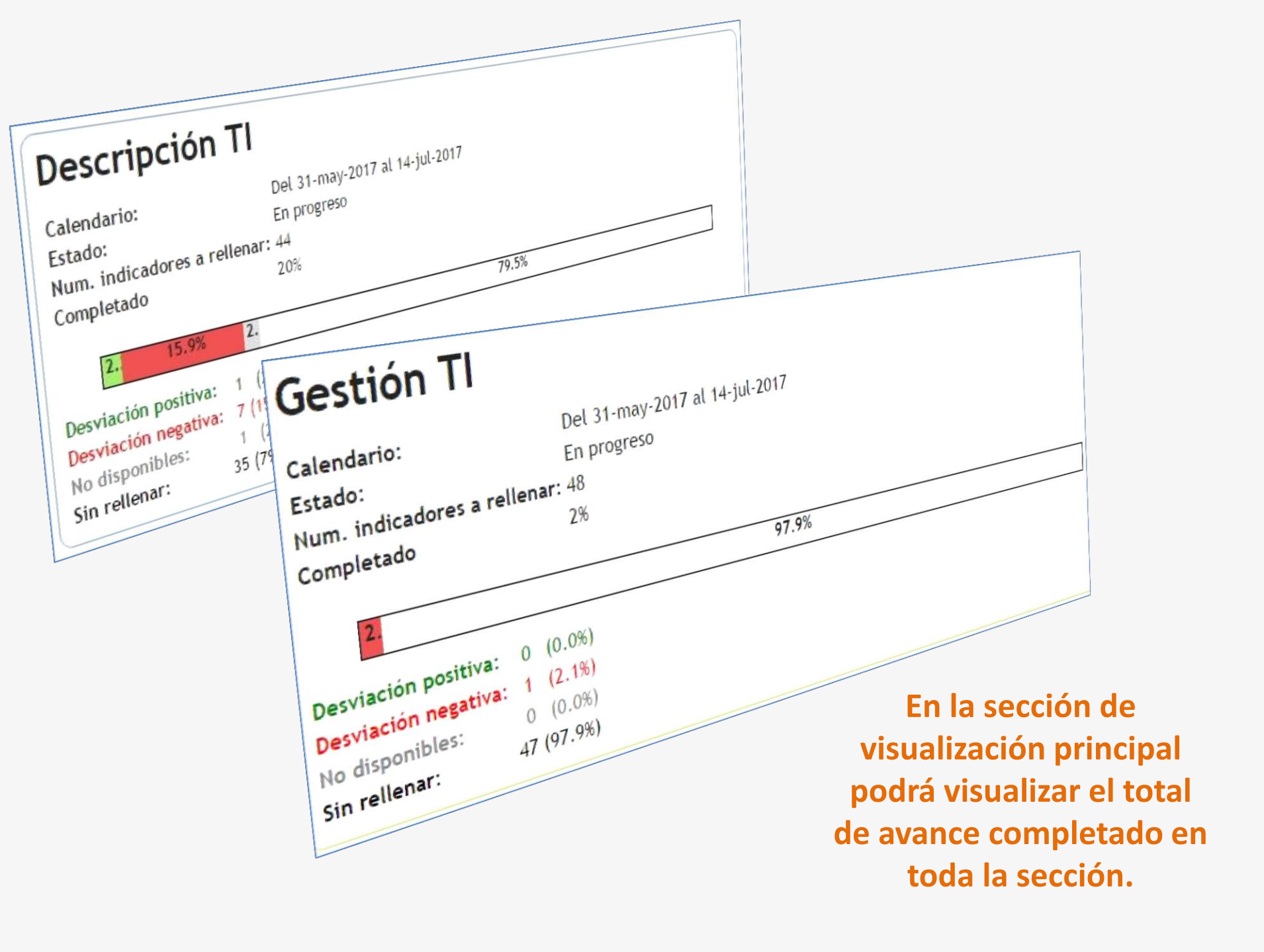

## Propuestas de Indicador

En caso de que considere necesario incluir algún indicador, en la parte inferior de cada sección encontrará la opción para incluir una nueva propuesta, la cual se tomará en cuenta para la próxima campaña. Gestion TI 0.OrganizaciónTI 0% Objetivo 0.1 0/7 1.Portafolio de 0% Proyectos Objetivo 1.1 0/4 2.Servicios de TI 0% Objetivo 2.1 0/7 3.Seguridad de la 7% Información Objetivo 3.1 1/15 4.Calidad TI 0% Objetivo 4.1 0/8 5.Administración 0% Electrónica Objetivo 5.1 0/7 1% Anexos 1.5.5 ;Qué 1/4 acuerdos de c... 2.5.7 ;Cuáles son 0/5 los do... 3.5.8 ;Con qué 0/14 tipo de c... 4.5.9 Indique 0/14 cuáles son... 5.5.10 ;Qué 0/8 metodologia(... 6.5.12 ;Qué 0/26 mecanismos u... 7.5.14. Indique 0/22 qué tipo... 8.5.15 ;De qué 0/ manera se... 9.10.2 ¿Qué 0/ aspectos cre... 10.10.3 ¿Cuáles 0/11 de los si... 11.10.4 ;La IES 0/ofrece d... 12.10.5 Indique 0/ los princ... 13.10.6 Qué tipo 0/

| Inicio \ Gestión | TIVE | je 1 \ | Objetivo | 1. |
|------------------|------|--------|----------|----|
|------------------|------|--------|----------|----|

| 1. Portafol                                                                                      | io de Pro                                               | vectos                                                                |                                                               |                             |                                                                                  |                                                      |
|--------------------------------------------------------------------------------------------------|---------------------------------------------------------|-----------------------------------------------------------------------|---------------------------------------------------------------|-----------------------------|----------------------------------------------------------------------------------|------------------------------------------------------|
| etivo 1 1 S                                                                                      | aber el u                                               | so eficiente                                                          | de los Portafo                                                | lios de Prov                | ectos                                                                            |                                                      |
| euro I.I. o                                                                                      | aber et a                                               | SO enerense                                                           | de los i oi care                                              | nos de moj                  | CLUS                                                                             |                                                      |
| Ver todos (4)                                                                                    | Ver ci                                                  | ompletados (0/4                                                       | 4) 🛛 🗙 Ver pendi                                              | entes (4/4)                 |                                                                                  |                                                      |
|                                                                                                  |                                                         |                                                                       |                                                               |                             |                                                                                  |                                                      |
| G3.1 3.1 ¿Cu                                                                                     | enta con                                                | un portafolio                                                         | de proyectos                                                  | de TI prioriza              | do y alineado                                                                    | a los objet                                          |
| la Instit                                                                                        | ución?                                                  |                                                                       |                                                               |                             |                                                                                  |                                                      |
| 🤞 🚯 🚹                                                                                            |                                                         |                                                                       |                                                               |                             |                                                                                  |                                                      |
| Campaña                                                                                          | Valor                                                   | Media                                                                 | Desviación                                                    | Percentil                   | Num, muestras                                                                    | F. muestre                                           |
|                                                                                                  |                                                         |                                                                       |                                                               |                             |                                                                                  |                                                      |
| 2017<br>G3.2 3.2 ¿La<br>del por                                                                  | alta direc<br>tafolio de                                | 1,20<br>cción (rector<br>TI?                                          | o secretarías)                                                | participa en                | 15<br>la priorización                                                            | de los proy                                          |
| 2017<br>G3.2 3.2 ¿La<br>del por                                                                  | alta direo<br>tafolio de                                | 1,20<br>cción (rector<br>t1?                                          | o secretarías)                                                | participa en                | 15<br>la priorización                                                            | de los proj                                          |
| 2017<br>G3.2 3.2 ¿La<br>del por<br>& 1 14                                                        | alta direc<br>tafolio de<br>Valor                       | 1,20<br>cción (rector<br>TI?                                          | o secretarías)  <br>Desviación                                | participa en                | 15<br>la priorización                                                            | de los proy                                          |
| 2017<br>G3.2 3.2 ¿La<br>del por<br>& 1 a.<br>Campaña<br>2017                                     | alta direc<br>tafolio de<br>Valor                       | 1,20<br>cción (rector<br>TI?<br>Media                                 | o secretarías) j<br>Desviación                                | Percentil                   | 15<br>la priorización<br>Num. muestras                                           | <mark>de los proy</mark><br>F. muestre               |
| 2017<br>G3.2 3.2 ¿La<br>del por<br>& 0 11<br>Campaña<br>2017                                     | alta direc<br>tafolio de<br>Valor                       | 1,20<br>cción (rector<br>TI?<br>Media<br>1,33                         | o secretarías)  <br>Desviación                                | Percentil                   | 15<br>la priorización<br>Num. muestras<br>15                                     | de los proy<br>F. muestre                            |
| 2017<br>G3.2 3.2 ¿La<br>del por<br>& ① L<br>Campaña<br>2017<br>G3.3 3.3 ¿Tie<br>& ① L<br>Campaña | alta direc<br>tafolio de<br>Valor<br>ene imple<br>Valor | 1,20<br>cción (rector<br>TI?<br>Media<br>1,33<br>mentada alg<br>Media | o secretarías) y<br>Desviación<br>una metodolog<br>Desviación | Percentil<br>Ya para la ada | 15<br>la priorización<br>Num. muestras<br>15<br>ministración de<br>Num. muestras | de los prog<br>F. muestre<br>proyectos<br>F. muestre |

#### Propuestas de indicador

Si desea proponer un nuevo indicador del objetivo o solicitar que se cambie alguno de los existentes cree una nueva propuesta. Su petición será tenida en cuenta de cara a la próxima campaña.

🕂 Nueva propuesta

| Indicador              | Seleccione uno 🔻 |
|------------------------|------------------|
| Texto de la propuesta* |                  |
|                        |                  |
|                        |                  |

Propuesta de indicador Añadir propuesta

Aceptar Cancelar

#### Propuestas de Indicador

En caso de que considere necesario incluir algún indicador, en la parte inferior de cada sección encontrará la opción para incluir una nueva propuesta, la cual se tomará en cuenta para la próxima campaña.

#### Propuestas de indicador

Si desea proponer un nuevo indicador del objetivo o solicitar que se cambie alguno de los existentes cree una nueva propuesta. Su petición será tenida en cuenta de cara a la próxima campaña.

🕂 Nueva propuesta

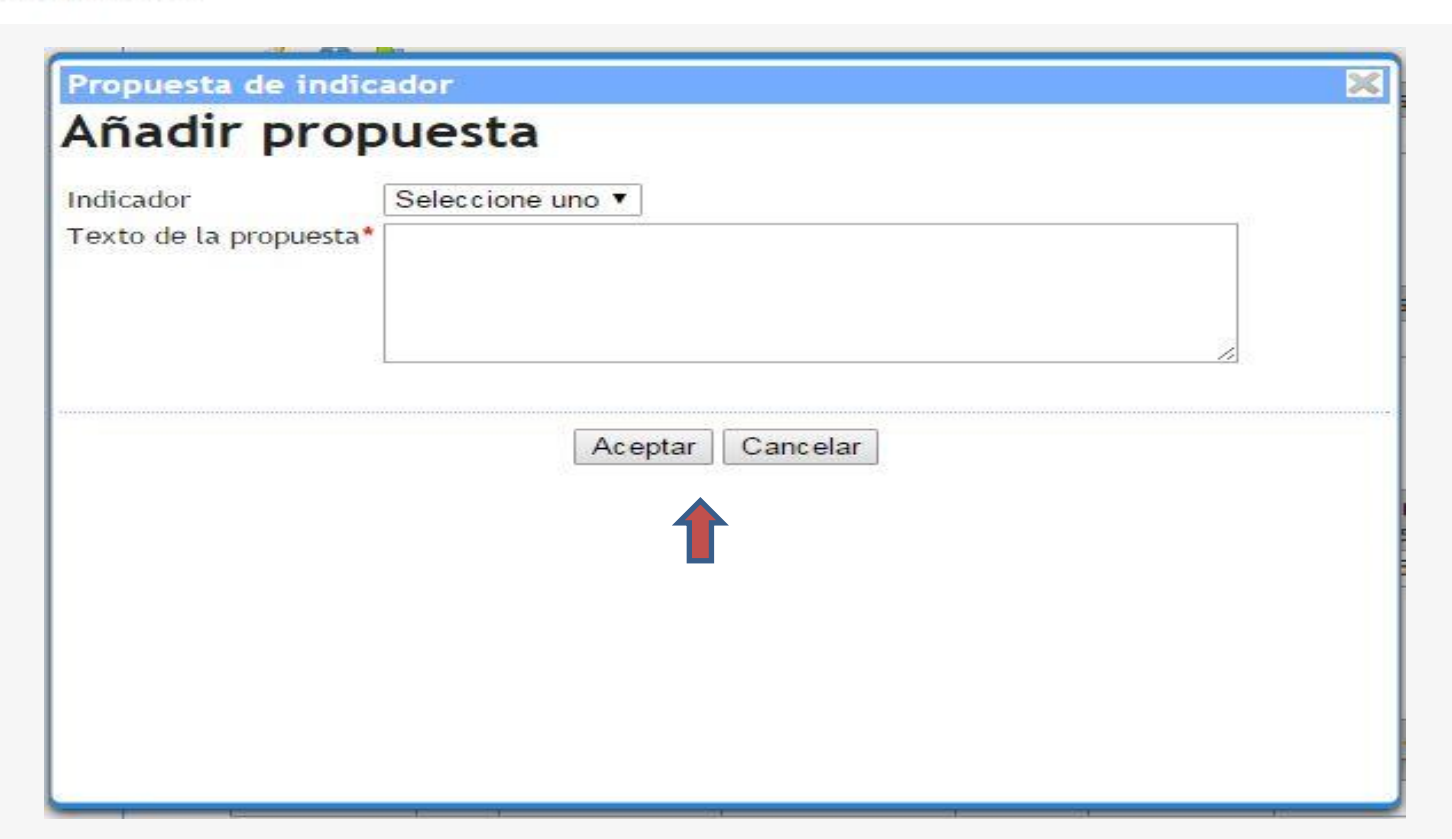

## **Descripción de TI**

Dentro de esta sección encontrara los indicadores agrupados en los siguientes objetivos:

- Generales
- Sistemas de Información Administrativos TI
- Servicios a la academia y a la investigación
- Infraestructura
- Anexos

| icio \ Descripción TI<br>Descripción TI<br>0.Generales<br>Objetivo 0.1<br>1.Sistemas de<br>Información<br>Administrativos TI<br>Objetivo 1.1                                                                                                    | 20<br>100%<br>7/7 - 100<br>22%<br>2/9 - 22 |
|----------------------------------------------------------------------------------------------------|--------------------------------------------|
| Oescripción TI<br>0.Generales<br>Objetivo 0.1<br>1.Sistemas de<br>Información<br>Administrativos TI<br>Objetivo 1.1                                                                                                    | 20<br>100%<br>7/7 - 100<br>22%<br>2/9 - 22 |
| 0.Generales<br>Objetivo 0.1<br>1.Sistemas de<br>Información<br>Administrativos TI<br>Objetivo 1.1                                                                                                    | 100%<br>7/7 - 100<br>22%<br>2/9 - 22       |
| Objetivo 0.1<br>1.Sistemas de<br>Información<br>Administrativos TI<br>Objetivo 1.1                                                                                                    | 7/7 - 100<br>22%<br>2/9 - 22               |
| 1.Sistemas de<br>Información<br>Administrativos TI<br>Objetivo 1.1                                                                                                    | <b>22%</b><br>2/9 - 22                     |
| Objetivo 1.1                                                                                                    | 2/9 - 22                                   |
| and a second the second second s | 1.00%                                      |
| 2.Servicios a la<br>Academia y a la<br>Investigación                                                                                                    | 0%                                         |
| Objetivo 2.1                                                                                                    | 0/12 - 0                                   |
| 3.Infraestructura de<br>TI                                                                                                    | 0%                                         |
| Objetivo 3.1                                                                                                    | 0/16 - 0                                   |
| Anexos                                                                                                    | 22%                                        |
| 1.6.2 Su sistema<br>de información<br>integra los<br>procesos de                                                                                                    | 9/17 - 5                                   |
| de TI br                                                                                                    | 0/8 - 0                                    |
| 3.9.7 No. de<br>elementos con<br>los que cuenta el<br>centro de<br>cómputo                                                                                                    | 0/12 - 0                                   |
| 4.9.14 ¿Su<br>Institución c                                                                                                    | 0/4 - (                                    |

# Cada uno de los objetivos contiene determinado número de indicadores que deberás responder de acuerdo a la información de tu Institución

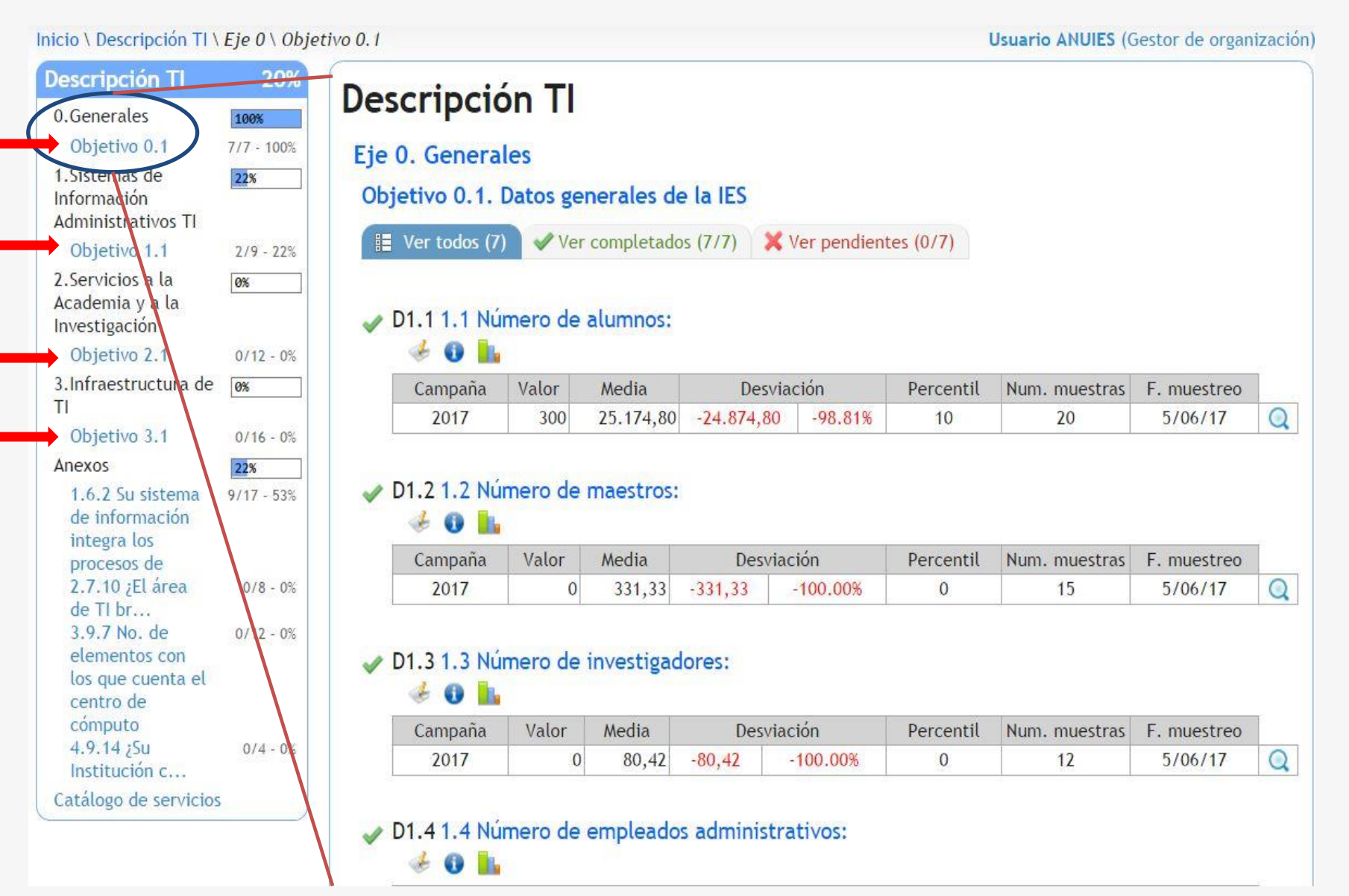

Para responder cada indicador debes seleccionar el icono de editar que te abrirá un recuadro en donde editaras la información correspondiente a ese indicador .

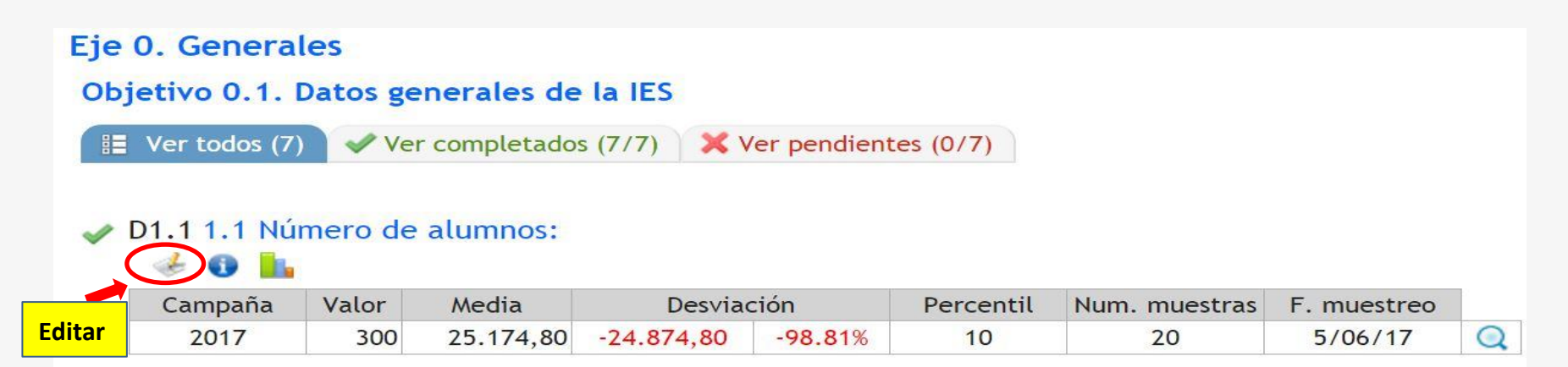

| Generales                                                                                                    | 100%                                | Descripe                                                         |                                                                                                    |                         |                |
|----------------------------------------------------------------------------------------------------|-------------------------------------|------------------------------------------------------------------|----------------------------------------------------------------------------------------------------|-------------------------|----------------|
| Objetivo 0.1                                                                                                    | 7/7 - 100%                          | Eie 0. Gener                                                     | ales                                                                                                    |                         |                |
| LSistemas de<br>nformación<br>Administrativos TI                                                                                 | 22%                                 | Objetivo 0.                                                      | kTI by CRUE - Google Chrome                                                                                                    |                         |                |
| Objetivo 1.1                                                                                                    | 2/9 - 22%                           | 🔠 Ver todo                                                       | ① encuesta-kti.anuies.mx:8080/kti/wicket/page?9                                                                                  |                         |                |
| . Servicios a la<br>Academia y a la<br>nvestigación                                                                              | <u>8%</u>                           | ✓ D1.1 1.1                                                       | Encuesta 2017 ANUIES-TIC / Descripción TI / Eje 0 Generales / Objetivo 0.1 Datos generales de la IES D1.1 1.1 Número de alumnos: |                         |                |
| Objetivo 2.1                                                                                                    | 0/12 - 0%                           | 1                                                                | Particularidades:                                                                                                    |                         |                |
| Infraestructura de                                                                                                    | <b>0%</b>                           | Campai                                                           | Utilidad:                                                                                                    |                         |                |
| Objetivo 3.1                                                                                                    | 0/16 - 0%                           | 2017                                                             | Valor mínimo: 0,00                                                                                                    |                         |                |
| nexos                                                                                                    | 22%                                 |                                                                  | Introducir datos                                                                                                    |                         |                |
| 1.6.2 Su sistema<br>de información<br>integra los<br>procesos de<br>2.7.10 ¿El área<br>de TI br<br>3.9.7 No. de<br>elementos con | 9/17 - 53%<br>0/8 - 0%<br>0/12 - 0% | <ul> <li>D1.2 1.2</li> <li>①</li> <li>Campai<br/>2017</li> </ul> | Valor no disponible<br>Valor * 300,00<br>Fecha de muestreo 5/06/17<br>Evonto do datos                                            | Valores ante<br>Campaña | erior<br>Valor |
| computo<br>4.9.14 ¿Su                                                                                                    | 0/4 - 0%                            | ✓ D1.3 1.3                                                       | Observaciones                                                                                                    |                         |                |
| Catálogo de servicios                                                                                                    |                                     | 2017                                                             |                                                                                                    |                         |                |

### Anexos

Los Anexos son una sección que esta vinculada a los indicadores de cada apartado, estos anexos se abren al contestar los indicadores pero se pueden consultar si así lo desea el usuario por apartado. Al terminar de contestar los indicadores automáticamente se cubre la parte de anexos.

| Descripción TI               | 20%        | Descripción TI                                         |                  |
|------------------------------|------------|--------------------------------------------------------|------------------|
| 0.Generales                  | 100%       | 6.2 Su sistema de información integra los procesos de: |                  |
| 1.Sistemas de<br>Información | 22%        | 1 Servicios al Exterior                                | Confirmar<br>No  |
| Administrativos TI           |            | 2 Almacén                                              | No               |
| Objetivo 1.1                 | 7/9 - 22%  | 3 Adquisiciones                                        | No               |
| Academia y a la              | 0%         | 4 Egresos                                              | No               |
| Investigación                |            | 5 Ingresos                                             | No 🔻             |
| Objetivo 2.1                 | 0/12 - 0%  | 6 Contabilidad                                         | No               |
| 3.Infraestructura de         | 0%         | 7 Presupuestos                                         | No               |
| Objetivo 3.1                 | 0/16 - 0%  | 8 Expediente Único del Profesor                        | Seleccione uno 🔻 |
| Anexos                       | 22%        | 9 Nóminas                                              | No 🔻             |
| 1.6.2 Su sistema             | 9/17 - 53% | 10 Recursos Humanos                                    | No 🔻             |
| integra los                  |            | 11 Seguimiento a Egresados                             | Seleccione uno   |
| procesos de                  | 0/8 00     | 12 Tutorías                                            | Seleccione uno   |
| de TI br                     | 078 - 0%   | 13 Prácticas profesionales                             | Seleccione uno   |
| 3.9.7 No. de                 | 0/12 - 0%  | 14 Servicio Social                                     | Seleccione uno   |
| los que cuenta el            |            | 15 Becas                                               | Seleccione uno 🔻 |
| centro de                    |            | 16 Escolar                                             | Seleccione uno   |
| 4.9.14 ¿Su                   | 0/4 - 0%   | 17 Admisión                                            | Seleccione uno 🔻 |
| Institución c                |            |                                                        | Total 0,00       |
| Catalogo de servicios        |            |                                                        | Guardar          |

## **Gestión Tl**

Dentro de esta sección encontrara los indicadores agrupados en los siguientes objetivos:

- Organización TI
- Portafolio de Proyectos
- Servicios de TI
- Seguridad de la Información
- Calidad TI
- Administración Electrónica
- Anexos.

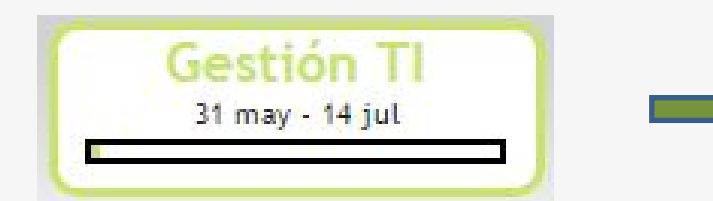

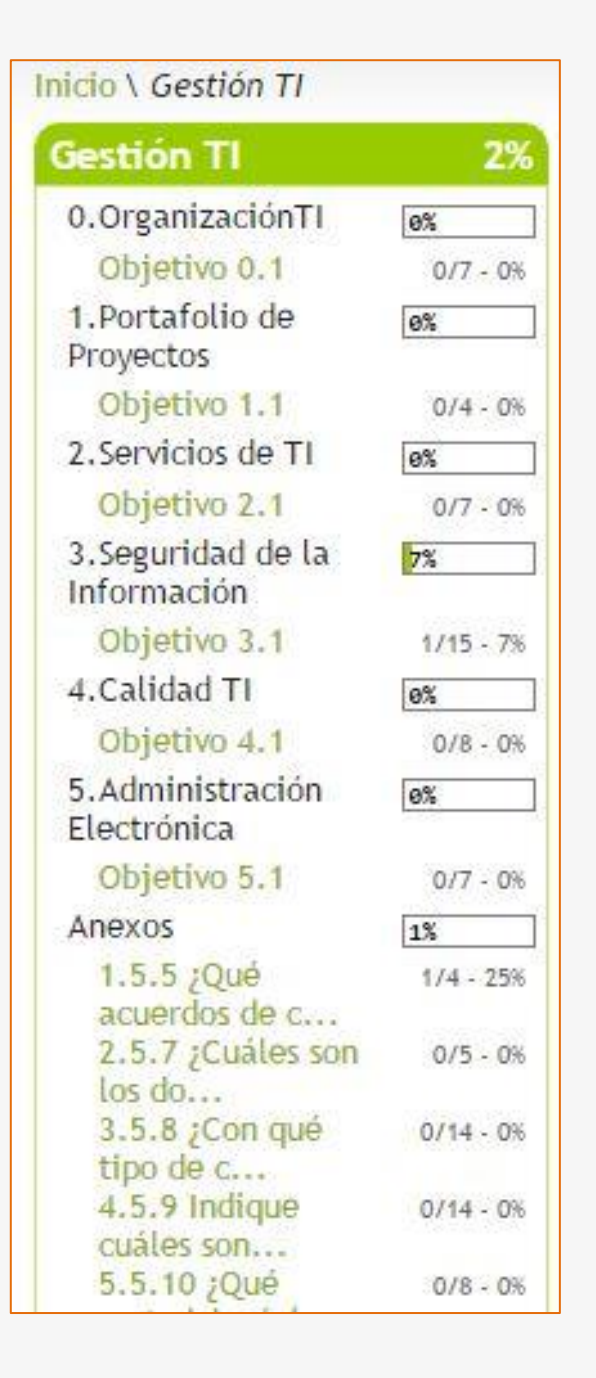

Cada uno de los objetivos contiene determinado número de indicadores que deberás responder de acuerdo a la información de tu institución de la misma forma que el apartado de **Descripción Tl** 

|                                                                                                    | 2%                                                                                                    | Castián TI                                                                                                    |                                                                                            |                                                                                                    |                                                            |                      |                       |                  |        |
|----------------------------------------------------------------------------------------------------|----------------------------------------------------------------------------------------------------|----------------------------------------------------------------------------------------------------|--------------------------------------------------------------------------------------------|----------------------------------------------------------------------------------------------------|------------------------------------------------------------|----------------------|-----------------------|------------------|--------|
| OrganizaciónTI                                                                                                    | 6%                                                                                                    | Gestion II                                                                                                    |                                                                                            |                                                                                                    |                                                            |                      |                       |                  |        |
| Objetivo 0.1                                                                                                    | 0/7 - 0%                                                                                                    |                                                                                                    |                                                                                            |                                                                                                    |                                                            |                      |                       |                  |        |
| Dortafolio do                                                                                                    | 677 - 670                                                                                                    | Eje 0. OrganizaciónTl                                                                                                |                                                                                            |                                                                                                    |                                                            |                      |                       |                  |        |
| Provectos                                                                                                    | 0%                                                                                                    | Objetivo 0.1. C                                                                                                    | Como han                                                                                   | ido evoluc                                                                                                    | cionando las IES                                           | al pasar de l        | os años               |                  |        |
| Objetivo 1 1                                                                                                    | 014 08                                                                                                    |                                                                                                    |                                                                                            |                                                                                                    |                                                            |                      |                       |                  |        |
| 2 Condicion do TL                                                                                                    | 074 - 076                                                                                                    | Ver todos (7)                                                                                                    | 🖌 🗸 Ver co                                                                                 | ompletados (                                                                                                    | 0/7) 🛛 🗙 Ver pen                                           | dientes (7/7)        |                       |                  |        |
| z.servicios de Ti                                                                                                    | 0%                                                                                                    | 1.                                                                                                    |                                                                                            |                                                                                                    |                                                            |                      |                       |                  |        |
| Objetivo 2.1                                                                                                    | 0/7 - 0%                                                                                                    |                                                                                                    |                                                                                            |                                                                                                    |                                                            |                      |                       |                  |        |
| 3.Seguridad de la                                                                                                    | 7%                                                                                                    | 💥 G2.12.1 La                                                                                                    | función de                                                                                 | e TI es adn                                                                                                    | ninistrada en su                                           | institución de       | manera:               |                  |        |
| normación                                                                                                    | -                                                                                                    | 4 O h.                                                                                                    |                                                                                            |                                                                                                    |                                                            |                      |                       |                  |        |
| Objetivo 3.1                                                                                                    | 1/15 - 7%                                                                                                    |                                                                                                    |                                                                                            | TANKS INCOME                                                                                                    | -                                                          |                      |                       |                  |        |
| 4.Calidad TI                                                                                                    | 0%                                                                                                    | Campana                                                                                                    | Vator                                                                                      | Media                                                                                                    | Desviacion                                                 | Percentil            | Num. muestras         | F. muestreo      |        |
| Objetivo 4.1                                                                                                    | 0/8 - 0%                                                                                                    | 2017                                                                                                    |                                                                                            | 1,20                                                                                                    | (m                                                         |                      | 5                     |                  | _      |
| 5.Administración<br>Electrónica                                                                                                    | 0%                                                                                                    |                                                                                                    | ∏ k∏                                                                                       | by CRUE - Go                                                                                                    | ogle Chrome                                                |                      |                       |                  |        |
| Objetivo 5.1                                                                                                    | 0/7 - 0%                                                                                                    | 🔀 G2.2 2.2 Núi                                                                                                    | mei 🛈 18                                                                                   | 9.254.1.199:                                                                                                    | 8080/kti/wicket/p                                          | age?53               |                       |                  |        |
| Anexos                                                                                                    | 1%                                                                                                    | 🤞 🚯 🚹                                                                                                    |                                                                                            |                                                                                                    |                                                            |                      |                       |                  |        |
| 1.5.5 ¿Qué<br>acuerdos de c                                                                                                    | 1/4 - 25%                                                                                                    | Campaña                                                                                                    | Encu<br>años                                                                               | iesta 2017 ANU                                                                                                    | JIES-TIC / Gestión TI                                      | / Eje () Organizacio | ónTI / Objetivo 0.1 ( | Como han ido evo | olucio |
| 2.5.7 ¿Cuáles son<br>los do                                                                                                    | 0/5 - 0%                                                                                                    | 2017                                                                                                    | G2                                                                                         | .12.1 La fi                                                                                                    | unción de TI es                                            | administrada         | en su institució      | n de manera      | 12     |
| 2.5.7 ¿Cuáles son<br>los do<br>3.5.8 ¿Con qué                                                                                                    | 0/5 - 0%<br>0/14 - 0%                                                                                                    | 2017                                                                                                    | G2<br>Par                                                                                  | .1 2.1 La fi<br>ticularidade                                                                                          | unción de TI es<br>s:                                      | administrada (       | en su institució      | n de manera      | c      |
| 2.5.7 ¿Cuáles son<br>los do<br>3.5.8 ¿Con qué<br>tipo de c                                                                                                    | 0/5 - 0%<br>0/14 - 0%                                                                                                    | 2017                                                                                                    | G2<br>Par<br>Mer Util                                                                      | .12.1 La fi<br>ticularidade<br>lidad:                                                                                 | unción de TI es<br>s:                                      | administrada         | en su institució      | n de manera      | i:     |
| 2.5.7 ¿Cuáles son<br>los do<br>3.5.8 ¿Con qué<br>tipo de c<br>4.5.9 Indique<br>cuáles son                                                                                                    | 0/5 - 0%<br>0/14 - 0%<br>0/14 - 0%                                                                                        | 2017<br>🗶 D2.3 2.3 Núr<br>🍜 🚯 🚹                                                                                      | G2<br>Par<br>Der Util                                                                      | .12.1 La fi<br>ticularidade<br>lidad:<br>roducir dat                                                                  | unción de TI es<br>»s:                                     | administrada (       | en su institució      | n de manera      | 1:     |
| 2.5.7 ¿Cuáles son<br>los do<br>3.5.8 ¿Con qué<br>tipo de c<br>4.5.9 Indique<br>cuáles son<br>5.5.10 ¿Qué                                                                                                    | 0/5 - 0%<br>0/14 - 0%<br>0/14 - 0%<br>0/8 - 0%                                                                            | 2017<br>X D2.3 2.3 Núr<br>(1) 00 000<br>Campaña                                                                      | G2<br>Par<br>Mer Util                                                                      | .12.1 La fu<br>ticularidade<br>lidad:<br>roducir dat                                                                  | unción de TI es<br>»s:<br>:os                              | administrada (       | en su institució      | n de manera      | c      |
| 2.5.7 ¿Cuáles son<br>los do<br>3.5.8 ¿Con qué<br>tipo de c<br>4.5.9 Indique<br>cuáles son<br>5.5.10 ¿Qué<br>metodología(                                                                                                    | 0/5 - 0%<br>0/14 - 0%<br>0/14 - 0%<br>0/8 - 0%                                                                            | 2017<br>X D2.3 2.3 Núr<br>(1) 00 00<br>Campaña<br>2017                                                               | G2<br>Par<br>mer Util                                                                      | .12.1 La fu<br>ticularidade<br>lidad:<br>roducir dat<br>or no                                                         | unción de TI es<br>s:<br>cos                               | administrada (       | en su institució      | n de manera      | .:     |
| 2.5.7 ¿Cuáles son<br>los do<br>3.5.8 ¿Con qué<br>tipo de c<br>4.5.9 Indique<br>cuáles son<br>5.5.10 ¿Qué<br>metodología(<br>6.5.12 ¿Qué                                                                                                    | 0/5 - 0%<br>0/14 - 0%<br>0/14 - 0%<br>0/8 - 0%<br>0/26 - 0%                                                               | 2017<br><b>X</b> D2.3 2.3 Núr<br><b>3</b><br><b>Campaña</b><br>2017                                                  | G2<br>Par<br>Mer Util<br>Intr<br>Val<br>disp                                               | .12.1Lafu<br>ticularidade<br>lidad:<br>roducirdat<br>orno<br>ponible                                                  | unción de TI es<br>s:<br>cos                               | administrada (       | en su institució      | n de manera      | 1:     |
| 2.5.7 ¿Cuáles son<br>los do<br>3.5.8 ¿Con qué<br>tipo de c<br>4.5.9 Indique<br>cuáles son<br>5.5.10 ¿Qué<br>metodología(<br>6.5.12 ¿Qué<br>mecanismos u                                                                                                    | 0/5 - 0%<br>0/14 - 0%<br>0/14 - 0%<br>0/8 - 0%<br>0/26 - 0%                                                               | 2017<br>X D2.3 2.3 Núr<br>(i) (i)<br>Campaña<br>2017                                                                 | G2<br>Par<br>Util<br>Intr<br>Val<br>disp                                                   | .12.1 La fu<br>ticularidade<br>lidad:<br>roducir dat<br>or no<br>ponible<br>or *                                      | unción de TI es<br>s:<br>cos                               | administrada (       | en su institució      | n de manera      | .:     |
| 2.5.7 ¿Cuáles son<br>los do<br>3.5.8 ¿Con qué<br>tipo de c<br>4.5.9 Indique<br>cuáles son<br>5.5.10 ¿Qué<br>metodología(<br>6.5.12 ¿Qué<br>mecanismos u<br>7.5.14. Indique<br>qué tipo                                                                                                    | 0/5 - 0%<br>0/14 - 0%<br>0/14 - 0%<br>0/8 - 0%<br>0/26 - 0%<br>0/22 - 0%                                                  | 2017<br><b>X</b> D2.3 2.3 Núr<br><b>3 1</b><br>Campaña<br>2017<br><b>X</b> G2.4 2.4 Núr                              | G2<br>Par<br>Util<br>Intr<br>Val<br>disp<br>Val                                            | .12.1 La fu<br>ticularidade<br>lidad:<br>roducir dat<br>or no<br>ponible<br>or *                                      | unción de TI es<br>es:<br>cos                              | administrada         | en su institució      | n de manera      | 1:     |
| 2.5.7 ¿Cuáles son<br>los do<br>3.5.8 ¿Con qué<br>tipo de c<br>4.5.9 Indique<br>cuáles son<br>5.5.10 ¿Qué<br>metodología(<br>6.5.12 ¿Qué<br>mecanismos u<br>7.5.14. Indique<br>qué tipo<br>8.5.15 ;De qué                                                                                                    | 0/5 - 0%<br>0/14 - 0%<br>0/14 - 0%<br>0/8 - 0%<br>0/26 - 0%<br>0/22 - 0%<br>0/9 - 0%                                      | 2017<br><b>X</b> D2.3 2.3 Núr<br><b>3 1</b><br><b>Campaña</b><br>2017<br><b>X</b> G2.4 2.4 Núr<br>con gu             | G2<br>Par<br>Der Util<br>Intr<br>Val<br>disp<br>Val<br>mei Fec<br>jen mu                   | .12.1 La fo<br>ticularidade<br>lidad:<br>roducir dat<br>or no<br>ponible<br>or *<br>tha de<br>estreo                  | unción de TI es<br>es:<br>cos<br>Seleccione uno<br>5/06/17 | administrada         | en su institució      | n de manera      |        |
| 2.5.7 ¿Cuáles son<br>los do<br>3.5.8 ¿Con qué<br>tipo de c<br>4.5.9 Indique<br>cuáles son<br>5.5.10 ¿Qué<br>metodología(<br>6.5.12 ¿Qué<br>mecanismos u<br>7.5.14. Indique<br>qué tipo<br>8.5.15 ¿De qué<br>manera se                                                                                                    | 0/5 - 0%<br>0/14 - 0%<br>0/14 - 0%<br>0/8 - 0%<br>0/26 - 0%<br>0/22 - 0%<br>0/9 - 0%                                      | 2017<br><b>X</b> D2.3 2.3 Núr<br><b>3 1</b><br><b>Campaña</b><br>2017<br><b>X</b> G2.4 2.4 Núr<br>con qui<br>soporte | G2<br>Par<br>Mer Util<br>Intr<br>Val<br>disp<br>Val<br>mer Fec<br>ien mu                   | .12.1 La fo<br>ticularidade<br>lidad:<br>roducir dat<br>or no<br>ponible<br>or *<br>tha de<br>estreo                  | unción de TI es<br>es:<br>cos<br>Seleccione uno<br>5/06/17 | administrada         | en su institució      | n de manera      |        |
| 2.5.7 ¿Cuáles son<br>los do<br>3.5.8 ¿Con qué<br>tipo de c<br>4.5.9 Indique<br>cuáles son<br>5.5.10 ¿Qué<br>metodología(<br>6.5.12 ¿Qué<br>mecanismos u<br>7.5.14. Indique<br>qué tipo<br>8.5.15 ¿De qué<br>manera se<br>9.10.2 ¿Qué                                                                                                    | 0/5 - 0%<br>0/14 - 0%<br>0/14 - 0%<br>0/8 - 0%<br>0/26 - 0%<br>0/22 - 0%<br>0/9 - 0%<br>0/5 - 0%                          | 2017<br><b>X</b> D2.3 2.3 Núr<br><b>3 1</b><br><b>Campaña</b><br>2017<br><b>X</b> G2.4 2.4 Núr<br>con qui<br>soporte | G2<br>Par<br>Util<br>Intr<br>Val<br>disj<br>Val<br>cien<br>Fec<br>e a<br>Fue               | .12.1 La fo<br>ticularidade<br>lidad:<br>roducir dat<br>or no<br>ponible<br>or *<br>tha de<br>estreo<br>ente de       | unción de TI es<br>es:<br>cos<br>Seleccione uno<br>5/06/17 | administrada         | en su institució      | n de manera      |        |
| 2.5.7 ¿Cuáles son<br>los do<br>3.5.8 ¿Con qué<br>tipo de c<br>4.5.9 Indique<br>cuáles son<br>5.5.10 ¿Qué<br>metodología(<br>6.5.12 ¿Qué<br>mecanismos u<br>7.5.14. Indique<br>qué tipo<br>8.5.15 ¿De qué<br>manera se<br>9.10.2 ¿Qué<br>aspectos cre                                                                                                    | 0/5 - 0%<br>0/14 - 0%<br>0/14 - 0%<br>0/8 - 0%<br>0/26 - 0%<br>0/22 - 0%<br>0/9 - 0%<br>0/5 - 0%                          | 2017<br>X D2.3 2.3 Núr<br>Campaña<br>2017<br>X G2.4 2.4 Núr<br>con qui<br>soporte<br>Con qui                         | G2<br>Par<br>Dar<br>Util<br>Intr<br>Val<br>disp<br>Val<br>disp<br>Val<br>e a<br>Fee<br>dat | .12.1 La fo<br>ticularidade<br>lidad:<br>roducir dat<br>or no<br>ponible<br>or *<br>cha de<br>estreo<br>ente de<br>os | unción de TI es<br>es:<br>cos<br>Seleccione uno<br>5/06/17 | administrada         | en su institució      | n de manera      |        |
| <ul> <li>2.5.7 ¿Cuáles son<br/>los do</li> <li>3.5.8 ¿Con qué<br/>tipo de c</li> <li>4.5.9 Indique<br/>cuáles son</li> <li>5.5.10 ¿Qué<br/>metodologia (</li> <li>6.5.12 ¿Qué<br/>mecanismos u</li> <li>7.5.14. Indique<br/>qué tipo</li> <li>8.5.15 ¿De qué<br/>manera se</li> <li>9.10.2 ¿Qué<br/>aspectos cre</li> <li>10.10.3 ¿Cuáles</li> </ul>                                                                             | 0/5 - 0%<br>0/14 - 0%<br>0/14 - 0%<br>0/8 - 0%<br>0/26 - 0%<br>0/22 - 0%<br>0/9 - 0%<br>0/5 - 0%<br>0/11 - 0%             | 2017<br>X D2.3 2.3 Núr<br>Campaña<br>2017<br>X G2.4 2.4 Núr<br>con qui<br>soporte<br>Campaña<br>Campaña              | G2<br>Par<br>mer Util<br>Intr<br>Val<br>dis<br>Val<br>dis<br>Val<br>e a<br>Fec<br>dat      | .12.1 La fu<br>ticularidade<br>lidad:<br>roducir dat<br>or no<br>ponible<br>or *<br>cha de<br>estreo<br>ente de<br>os | unción de TI es<br>es:<br>cos<br>Seleccione uno<br>5/06/17 | administrada         | en su institució      | n de manera      |        |
| <ul> <li>2.5.7 ¿Cuáles son<br/>los do</li> <li>3.5.8 ¿Con qué<br/>tipo de c</li> <li>4.5.9 Indique<br/>cuáles son</li> <li>5.5.10 ¿Qué<br/>metodologia (</li> <li>6.5.12 ¿Qué<br/>mecanismos u</li> <li>7.5.14. Indique<br/>qué tipo</li> <li>8.5.15 ¿De qué<br/>manera se</li> <li>9.10.2 ¿Qué<br/>aspectos cre</li> <li>10.10.3 ¿Cuáles<br/>de los si</li> </ul>                                                               | 0/5 - 0%<br>0/14 - 0%<br>0/14 - 0%<br>0/8 - 0%<br>0/26 - 0%<br>0/22 - 0%<br>0/9 - 0%<br>0/5 - 0%<br>0/11 - 0%             | 2017<br>2017<br>2017<br>2017<br>2017<br>2017<br>2017<br>2017<br>2017<br>2017<br>2017                                 | G2<br>Par<br>mer Util<br>Intr<br>Val<br>dis<br>Val<br>dis<br>val<br>e a<br>Fue<br>dat      | .12.1 La fu<br>ticularidade<br>lidad:<br>roducir dat<br>or no<br>ponible<br>or *<br>cha de<br>estreo<br>ente de<br>os | unción de TI es<br>es:<br>cos<br>Seleccione uno<br>5/06/17 | administrada         | en su institució      | n de manera      |        |
| <ul> <li>2.5.7 ¿Cuáles son<br/>los do</li> <li>3.5.8 ¿Con qué<br/>tipo de c</li> <li>4.5.9 Indique<br/>cuáles son</li> <li>5.5.10 ¿Qué<br/>metodologia (</li> <li>6.5.12 ¿Qué<br/>mecanismos u</li> <li>7.5.14. Indique<br/>qué tipo</li> <li>8.5.15 ¿De qué<br/>manera se</li> <li>9.10.2 ¿Qué<br/>aspectos cre</li> <li>10.10.3 ¿Cuáles<br/>de los si</li> <li>11.10.4 ¿La IES<br/>ofrece d.</li> </ul>                        | 0/5 - 0%<br>0/14 - 0%<br>0/14 - 0%<br>0/8 - 0%<br>0/26 - 0%<br>0/22 - 0%<br>0/9 - 0%<br>0/5 - 0%<br>0/11 - 0%<br>0/4 - 0% | 2017<br>X D2.3 2.3 Núr<br>Campaña<br>2017<br>X G2.4 2.4 Núr<br>con qu<br>soporte<br>Campaña<br>2017                  | G2<br>Par<br>Mer Util<br>Intr<br>Val<br>dis<br>Val<br>dis<br>Val<br>e a<br>Fee<br>dat      | .12.1 La fu<br>ticularidade<br>lidad:<br>roducir dat<br>or no<br>ponible<br>or *<br>cha de<br>estreo<br>ente de<br>os | unción de TI es<br>es:<br>os<br>Seleccione uno<br>5/06/17  | administrada         | en su institució      | n de manera      |        |
| <ul> <li>2.5.7 ¿Cuáles son<br/>los do</li> <li>3.5.8 ¿Con qué<br/>tipo de c</li> <li>4.5.9 Indique<br/>cuáles son</li> <li>5.5.10 ¿Qué<br/>metodología(</li> <li>6.5.12 ¿Qué<br/>mecanismos u</li> <li>7.5.14. Indique<br/>qué tipo</li> <li>8.5.15 ¿De qué<br/>manera se</li> <li>9.10.2 ¿Qué<br/>aspectos cre</li> <li>10.10.3 ¿Cuáles<br/>de los si</li> <li>11.10.4 ¿La IES<br/>ofrece d</li> <li>12.10.5 Indique</li> </ul> | 0/5 - 0%<br>0/14 - 0%<br>0/14 - 0%<br>0/8 - 0%<br>0/26 - 0%<br>0/22 - 0%<br>0/9 - 0%<br>0/5 - 0%<br>0/11 - 0%<br>0/4 - 0% | 2017<br>2017<br>2017<br>2017<br>2017<br>2017<br>2017<br>2017<br>2017<br>2017                                         | G2<br>Par<br>Intr<br>Val<br>disp<br>Val<br>disp<br>Val<br>ca<br>Ea<br>Fac<br>dat           | .12.1 La fu<br>ticularidade<br>lidad:<br>roducir dat<br>or no<br>ponible<br>or *<br>cha de<br>estreo<br>ente de<br>os | unción de TI es<br>es:<br>os<br>Seleccione uno<br>5/06/17  | administrada         | en su institució      | n de manera      |        |

## **Gobierno TI**

Esta sección está dividida en 7 secciones, 5 de las cuales corresponden a las fases de implementación del Gobierno de TI

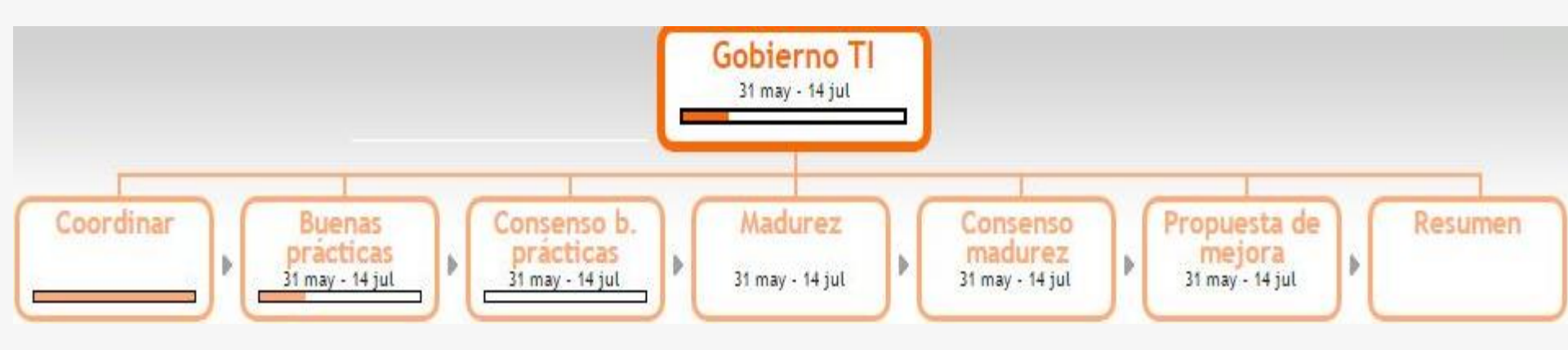

#### iiIMPORTANTE !!

La sección de **Gobierno de TI** está organizada de acuerdo a la norma **ISO 38500**, la cual sugiere la generación de un **Equipo de Gobierno de TI institucional**, si su IES no cuenta con dicha estructura o aún no está formalizada, le pedimos que complete solo las secciones de **"Buenas Practicas"** y **"Madurez"** así como sus subsecciones

## Estos son los contenidos referentes a los apartados de Buenas Practicas y Madurez

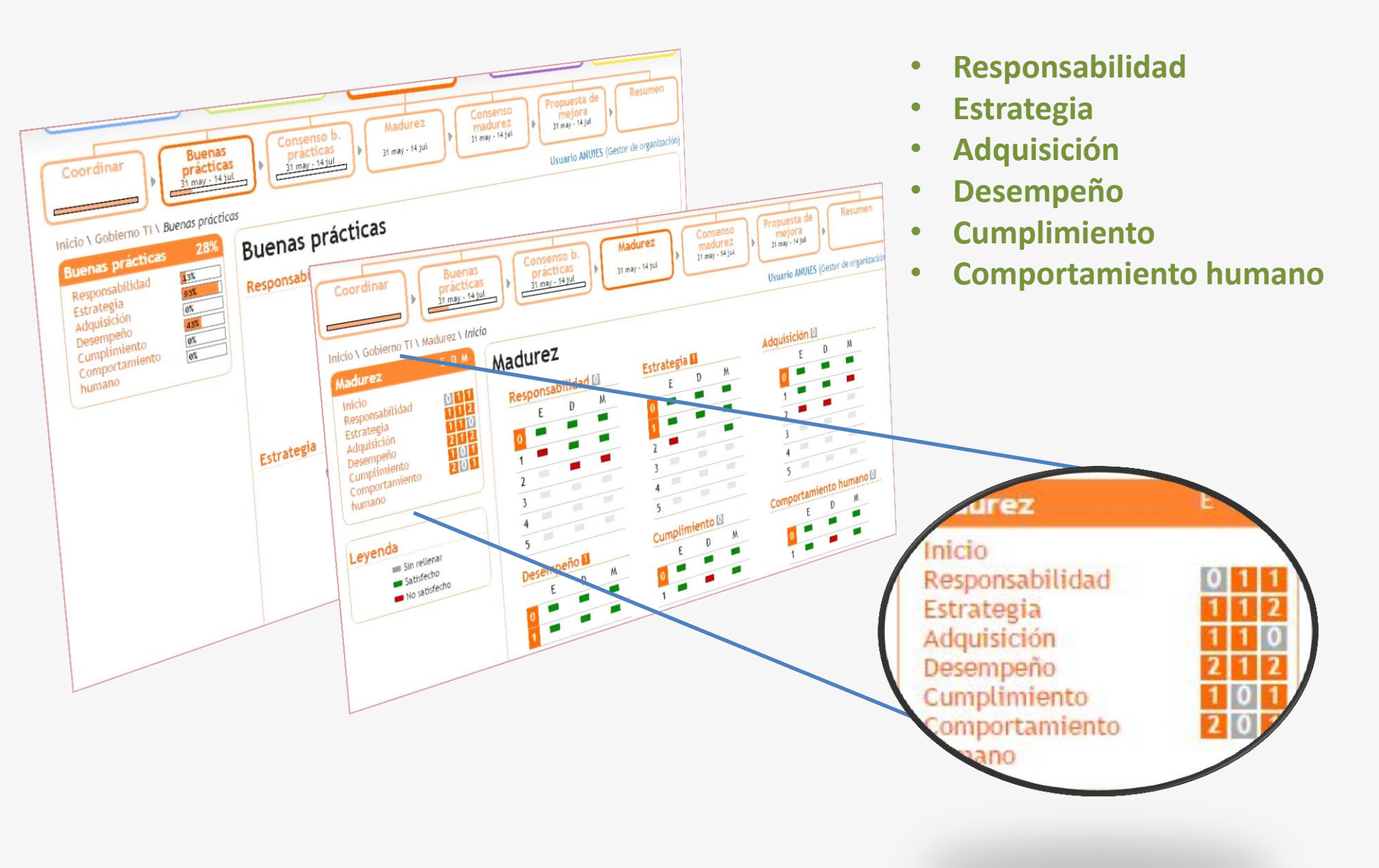

Si su **IES** cuenta con una estructura de Gobierno de TI alineada a la norma ISO 38500 puede completar la sección **Coordinar**, **Consenso de buenas prácticas y Consenso de madurez** 

| Coordinar<br>Buenas<br>práctica<br>31 may - 14 ju                                                                                                | s<br>ul<br>Consenso b.<br>prácticas<br>31 may - 14 jul<br>31 may - 14 jul                                                                                                    | L<br>Consenso<br>madurez<br>31 may - 14 jul                                                                                                    | uesta de<br>ejora<br>ay - 14 jul                                                                                                    |                                                                                                    |
|----------------------------------------------------------------------------------------------------|----------------------------------------------------------------------------------------------------|----------------------------------------------------------------------------------------------------|----------------------------------------------------------------------------------------------------|----------------------------------------------------------------------------------------------------|
| Inicio \ Gobierno TI \ Coordinar \ Edi                                                                                                    | tar fechas                                                                                                    | Usua                                                                                                    | rio ANUIES (Gestor de organización)                                                                                                    |                                                                                                    |
| Coordinar<br>Configurar<br>Editar fases<br>Comité de gobierno<br>Seguimiento<br>Fases<br>Nueva reunión<br>Nueva acta<br>Reuniones<br>Comunicados | Editar fechas         Inicio de la campaña: 31 de mayo de 2         Fin de la campaña: 14 de julio de 20         Fechas de las fases         Buenas prácticas*         Fecha inicio 31/05/17         Fecha fin 14/07/17         Techa fin 14/07/17         Pecha fin 14/07/17         Fecha inicio 31/05/17         Fecha inicio 31/05/17         Fecha fin 14/07/17         Pecha fin 14/07/17         Vadurez*         Fecha fin 14/07/17         Fecha fin 14/07/17         Propuesta mejora*         Fecha fin 14/07/17         Propuesta mejora*         Fecha fin 14/07/17         Guardar | 2017<br>D17<br>Coordinar<br>Practic<br>31 may - 14<br>Inicio \ Gobierno TI \ Coordinar \ Ed<br>Coordinar<br>Configurar<br>Editar fases<br>Comité de gobierno<br>Seguimiento<br>Fases<br>Nueva reunión<br>Nueva acta<br>Reuniones<br>Comunicados | s<br>as<br>jul Consenso b.<br>practicas<br>31 may - 14 jul 31 ma<br>31 may - 14 jul 31 ma<br>31 may - 1 | senso<br>durez<br>y · 14 jul Propuesta de<br>mejora<br>31 may · 14 jul Usuario ANUIES (Gestor de organización)<br>as TI (CGTI)<br>Eliminar |

## Coordinar

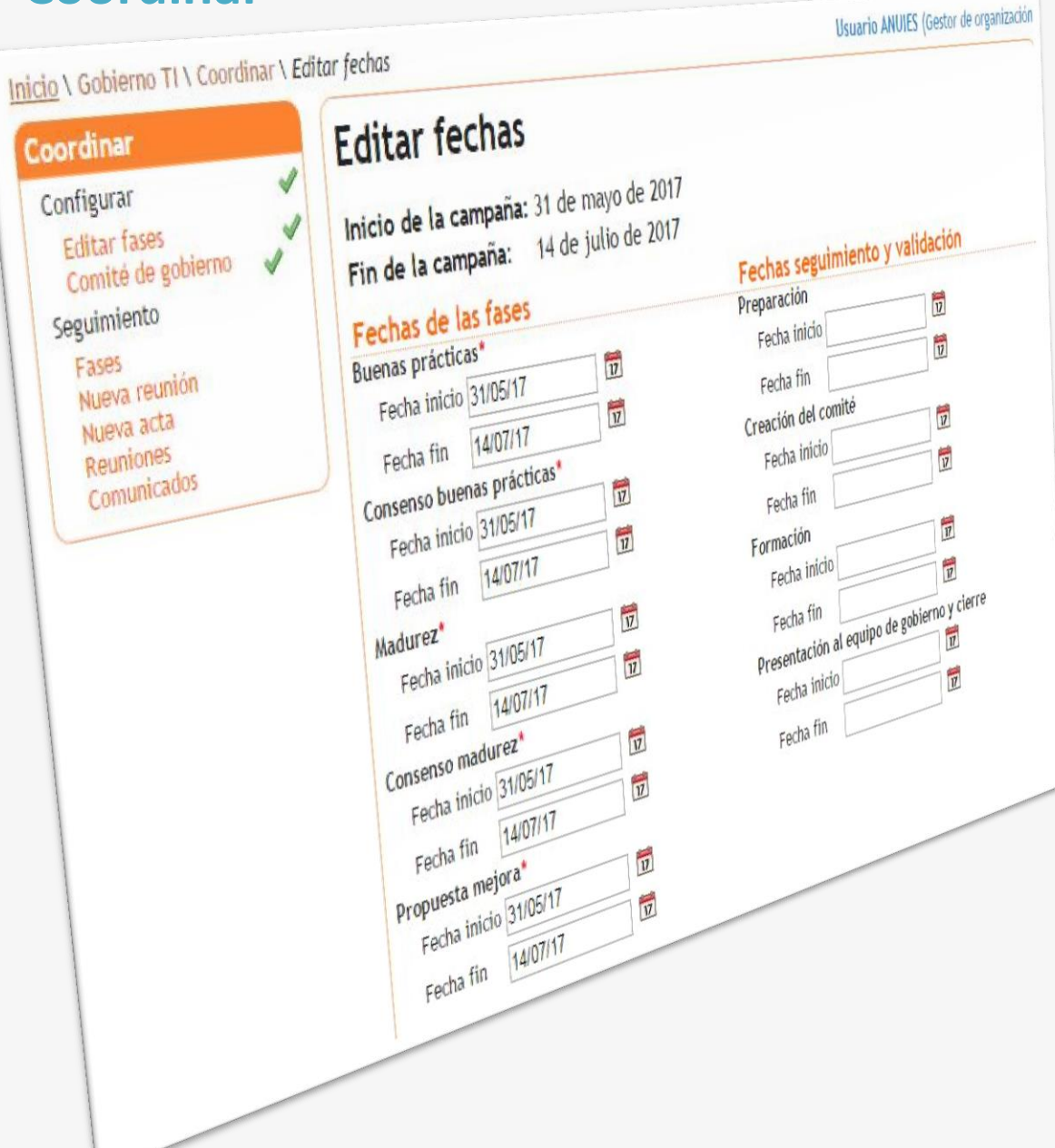

# Estos son los contenidos referentes al apartado

#### Configurar

- Editar fases
- Comité de gobierno

### Seguimiento

- Fases
- Nueva reunión
- Nueva acta
- Reuniones
- Comunicados

### Coordinar

- Coordinar
- Buenas Prácticas
- Consejo Buenas Practicas
- Madurez
- Consejo Madurez
- Propuesta de mejora
- Resumen

Para activar y poder acceder a estas fases, es necesario completar primeramente la sección de coordinar.

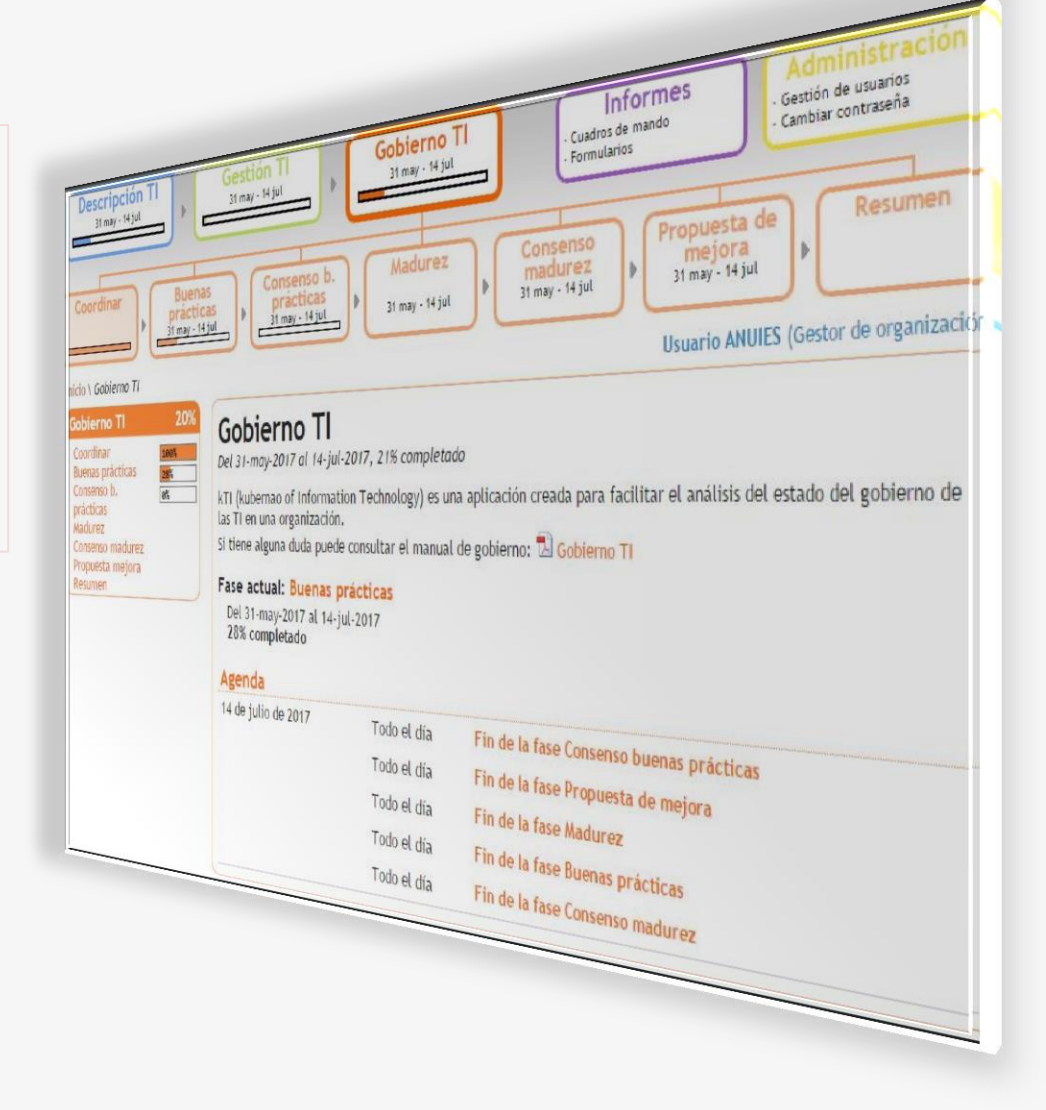

Esta sección cuenta con información rellenada sobre las fechas para desarrollar cada una de las fases de Gobierno de TI en cada institución

## Informes

# En esta sección encontrará opciones para descargar la información completada en diferentes formatos, ya sea en documentos PDF o en hojas de cálculo.

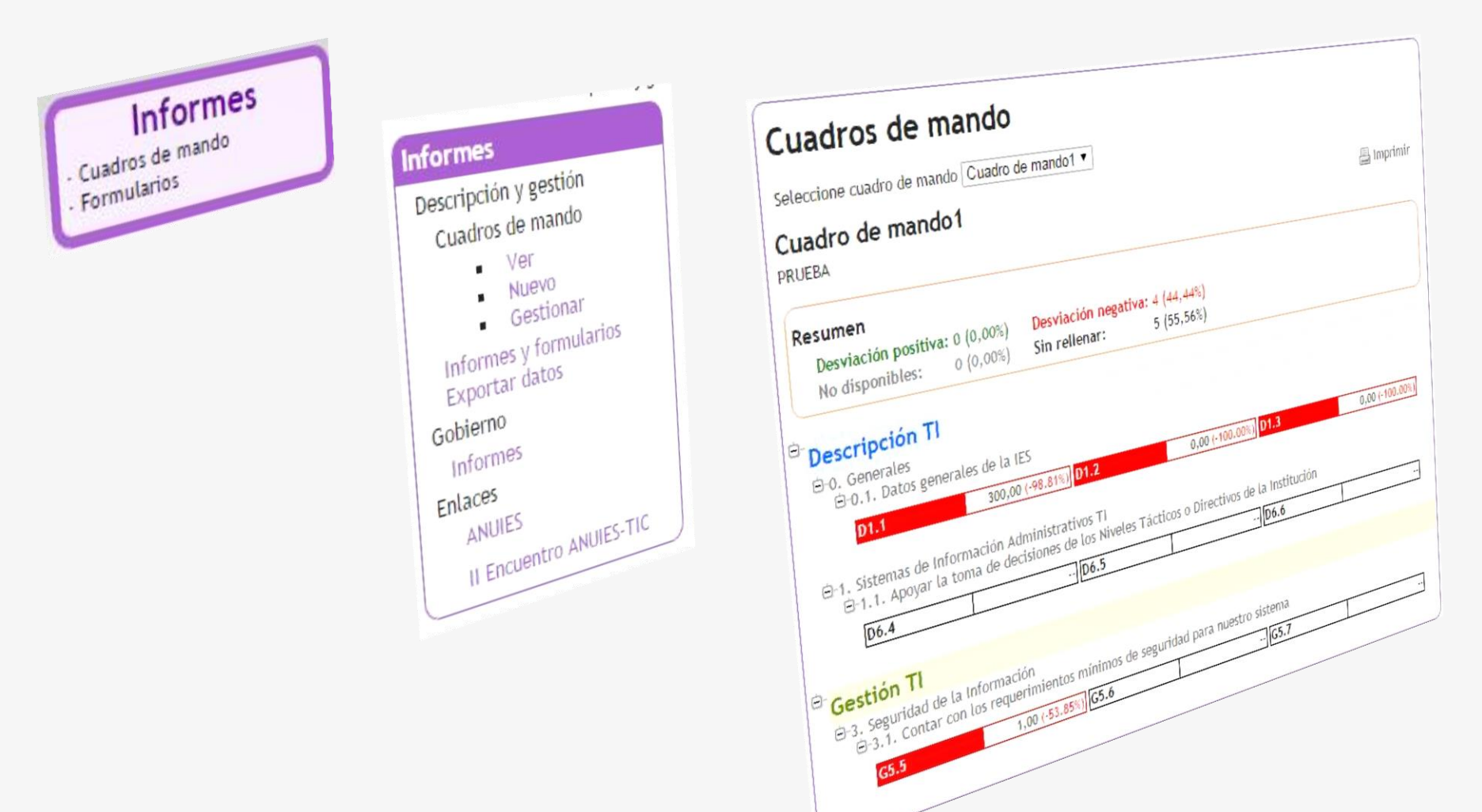

## **Noticias**

#### Noticias

#### Encuentro ANUIES-TIC Segunda Edición 4/10/17

La ANUIES invitan al II Encuentro ANUIES-TIC que se celebrara los días 4, 5 y 6 de octubre con se...

Video Tutorial - Encuesta 2017 6/06/17 Para mayor información sobre el llenado de la encuesta puede consultar el video manual de usuario...

Ver todas

En la sección de Noticias en el menú de inicio se encontrará información importante sobre la Encuesta y del trabajo del Comité ANUIES-TIC

### Encuentro ANUIES-TIC Segunda Edición

#### 4/10/17

La ANUIES invitan al II Encuentro ANUIES-TIC que se celebrara los días 4, 5 y 6 de octubre con sede en la Universidad de Guadalajara.

La Asociación Nacional de Universidades e Instituciones de Educación Superior te invitan al Segundo Encuentro ANUIES-TIC que se celebrara los días 4, 5 y 6 de octubre teniendo como sede la Universidad de Guadalajara.

El eje temático del evento estará enfocado en LOS RETOS DE LAS TIC EN LAS INSTITUCIONES DE EDUCACIÓN SUPERIOR, habrá talleres, conferencias magistrales, paneles de expertos, actividades, regalos y la expo ANUIES-TIC 2017 Encuentra más información en la página del evento http://encuentro-tic.anuies.mx

¡Inscríbete y participa, te esperamos!

## Guía para realizar el llenado de la encuesta ANUIES-TIC 2017

"Encuesta en Tecnologías de Información de las IES"

## Sitio web http://encuesta-tic.anuies.mx

## Mesa de Servicio

encuesta-tic@anuies.mx